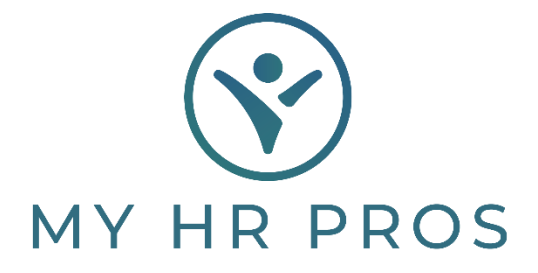

## My HR Dashboard- Terminating Employees

- 1. My HR Dashboard Admin: https://spm.prismhr.com/spm/
- 2. Login with your Username and Password.
- 3. Under 'My Employees', select 'Employee Termination'.

| My Company                                  | My Employees N |
|---------------------------------------------|----------------|
| HR   Change                                 | Planned Time ( |
| Employee Details                            | Position Chang |
| Employee PTO Register                       | Reactivation   |
| Job Candidates                              | Rehire         |
| Job Candidates Status Codes                 | Status Type Ch |
| HR   View                                   |                |
| Department History                          |                |
| Division History                            |                |
| Employee Benefit Overview                   |                |
| Employee Flexible Spending Accounts Inquiry |                |
| Employee PTO Register Inquiry               |                |
| Location History                            |                |
| Organization Chart                          |                |
| Pay History                                 |                |
| Position History                            |                |
| Status Type History                         |                |
| HR   Action                                 |                |
| Department Change                           |                |
| Division Change                             |                |
| Employee Termination                        |                |
| Hiring                                      |                |

4. Select the employee to be terminated, either by clicking on 'Employee' and selecting them or by typing the employee's name in the Search Bar.

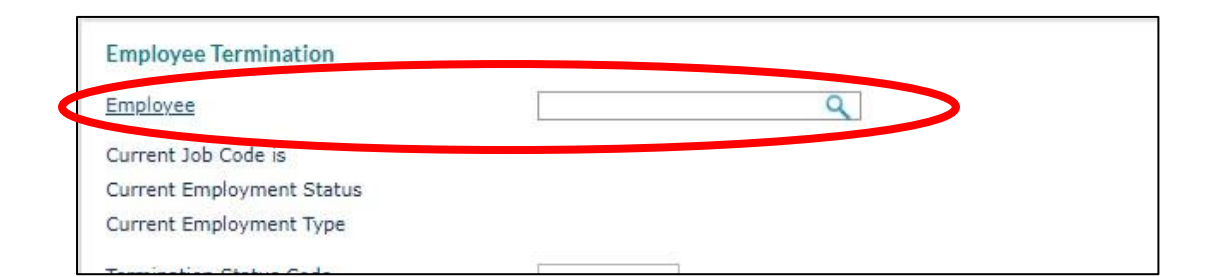

- 5. Change the 'Termination Status Code' to 'Terminated'.
- 6. Select a 'Reason Code' and enter the 'Termination Date'. All other termination fields are optional.

| Employee Termination                                                                                                    |                                         |                  |
|----------------------------------------------------------------------------------------------------|-----------------------------------------|------------------|
| Employee                                                                                                    | B40562 Q                                | SMITH III JOHN S |
| Current Job Code is<br>Current Employment Status<br>Current Employment Type                                              | PRES<br>ACT<br>FT                       | President        |
| Termination Status Code<br>Reason Code<br>Termination Date<br>Okay to Rehire<br>If ACH, Turn Off ACH?<br>Last Day Worked | Select V<br>Select V<br>Not Specified V |                  |
| Reassign Pending Approvals?                                                                                              |                                         |                  |
| Termination Explanation                                                                                                  |                                         |                  |

7. If you would like to provide additional information on the termination, you may enter it in 'Okay to Rehire', 'If ACH, Turn Off ACH?', and 'Termination Explanation'.
\*Note: Any information included in this field will be saved and could be requested if an employee were to file a legal dispute regarding their employment termination.

\*My HR Professionals highly recommends that any information regarding an employee's termination you want to include in the employee's file be sent in a separate email to receponist@myhrpros.com. This information will be reviewed in the event that claims and/or charges are received that My HR Professionals is responsible for answering. Please note in the email that you wish for it to be saved in the Employee's File.